Institutional Research & Advanced Analytics

## Hand in Hand

**Travel Reports** 

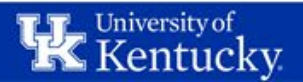

## Agenda

#### • Intro to Tableau

- Access
- Navigation

#### • Travel Expense Report

- Purpose
- Report Tour
- Personalized Views
- Print to PDF or Export Data
- Additional Resources

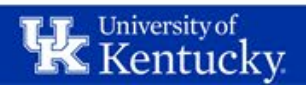

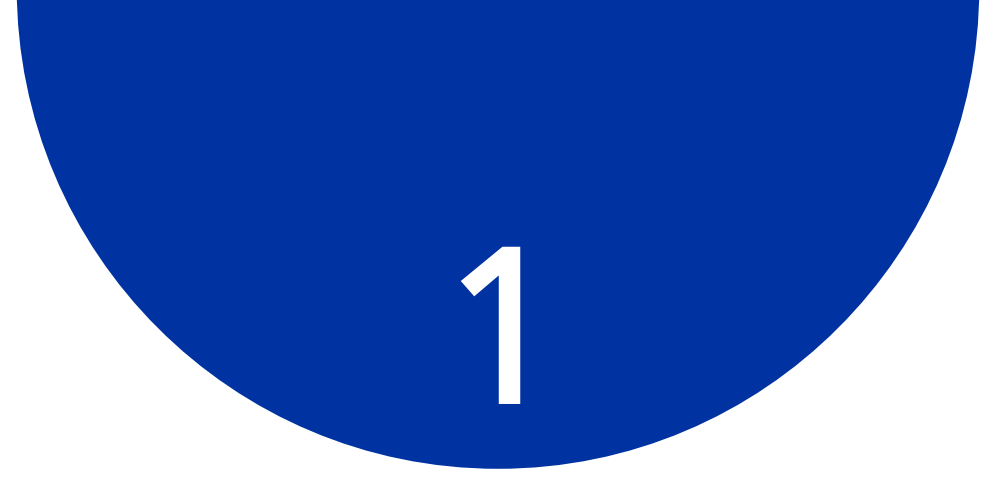

## Intro to Tableau

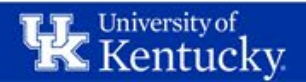

# **Getting to Tableau**

- Go to Analytics.uky.edu
- Log in with your linkblue username & password
- If you don't have access, go to bottom of <u>www.uky.edu/iraa</u>
- Complete the Request Access to Tableau Server form and reference the Travel Project

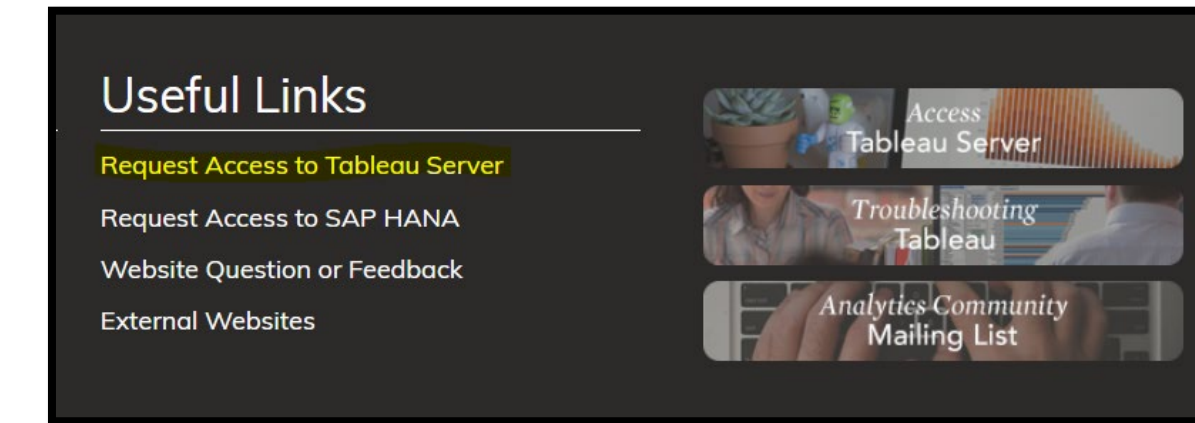

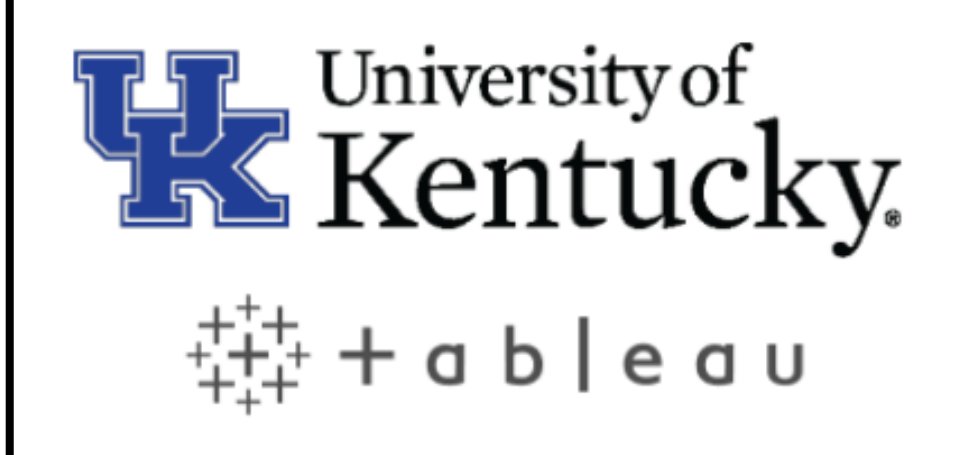

If you are in the Medical Center (MC) domain, you will need to add the prefix "MC\" before your linkblue username (e.g., MC\abchan091 or MC\jwoswa095).

Usemame

Password

Sign In  $\rightarrow$ 

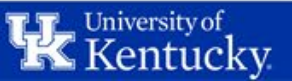

#### Structure of Tableau

| 🗱 Projects - University of Ke 🗙                                  |                                                                              |             |           |                  |                        |                        | 99961              | ingy – O ×        |
|------------------------------------------------------------------|------------------------------------------------------------------------------|-------------|-----------|------------------|------------------------|------------------------|--------------------|-------------------|
| $\leftarrow$ $\rightarrow$ C $\blacksquare$ Secure   https://ana | alytics.uky.edu/#/projects                                                   |             |           |                  |                        |                        |                    | 야 ☆ :             |
| 🗰 Apps 📙 UKY 📙 Tableau 📙                                         | Data Sources 📙 Office 365 📙 HANA 🝐 Analytics Team - Go: 🧔 Baseca             | mp Home 🔤 S | erviceNow | / 📙 FI Reference | es 🔲 IRAA Administrati | on                     |                    |                   |
| Kentucky.                                                        | Ø Search                                                                     |             |           |                  |                        |                        | A 🛧 6              | Conner, Whitney 🗸 |
| Projects 182 Workbook                                            | s 2,645 Views 11,708 Data Sources 65                                         |             |           |                  |                        |                        |                    |                   |
|                                                                  |                                                                              |             |           |                  |                        |                        | Sort by Name (A–Z) | ▼ =               |
|                                                                  | t Name                                                                       | Workbooks   | Views     | Data Sources     | Owner                  | Created                |                    |                   |
| Conoral Eiltors                                                  | E An                                                                         | 3           | 21        | 0                | Claunch, Debra         | Oct 5, 2016, 9:22 AM   |                    | <u>^</u>          |
| Owner                                                            | Projects are collections                                                     | 16          | 41        | 2                | Claunch, Debra         | May 18, 2017, 7:32 AM  |                    |                   |
| -                                                                | of similar files                                                             | 54          | 105       | 0                | Claunch, Debra         | Feb 2, 2015, 10:14 AM  |                    |                   |
| Created on or after                                              | or similar mes                                                               | 66          | 301       | 4                | Burr, Stephen          | Feb 11, 2014, 8:16 AM  |                    |                   |
| Created on or before                                             | l ike a folder                                                               | 3           | 12        | 0                | Claunch, Debra         | Feb 6, 2017, 3:04 PM   |                    |                   |
| · ·                                                              |                                                                              | 2           | 2         | 0                | Claunch, Debra         | Jul 28, 2015, 8:02 AM  |                    |                   |
|                                                                  | C Au                                                                         | 3           | 9         | 0                | Claunch, Debra         | Oct 10, 2017, 3:26 PM  |                    |                   |
|                                                                  | Auxiliary Services - Administration                                          | 4           | 27        | 0                | Claunch, Debra         | Nov 13, 2017, 7:52 AM  |                    |                   |
|                                                                  | Business Officer Reports                                                     | 4           | 9         | 0                | Claunch, Debra         | Jun 20, 2017, 12:44 PM |                    |                   |
|                                                                  | Campus Safety                                                                | 4           | 54        | 0                | Burr, Stephen          | Nov 10, 2014, 11:09 AM |                    |                   |
|                                                                  | Career Advising                                                              | 3           | 4         | 0                | Claunch, Debra         | Nov 17, 2016, 7:50 AM  |                    |                   |
|                                                                  | CARES                                                                        | 9           | 22        | 0                | Claunch, Debra         | Mar 15, 2016, 11:21 AM |                    |                   |
|                                                                  | CATS SeeSafety                                                               | 6           | 33        | 0                | Recktenwald, Adam J    | Mar 11, 2015, 4:31 PM  |                    |                   |
|                                                                  | Center for Clinical and Translational Science (CCTS)                         | 1           | 3         | 0                | Claunch, Debra         | Aug 15, 2016, 11:47 AM |                    |                   |
|                                                                  | Center for the Enhancement of Learning and Teaching (CELT)                   | 36          | 103       | 1                | Claunch, Debra         | Feb 20, 2017, 3:35 PM  |                    |                   |
|                                                                  | College of Agriculture, Food and Environment                                 | 16          | 89        | 1                | Burr, Stephen          | Nov 20, 2013, 2:23 PM  |                    |                   |
|                                                                  | College of Agriculture, Food and Environment - Cooperative Extension Service | 3           | 6         | 0                | Claunch, Debra         | Nov 2, 2016, 7:45 AM   |                    |                   |
|                                                                  | College of Agriculture, Food and Environment - HR                            | 2           | 2         | 0                | Claunch, Debra         | Sep 2, 2015, 1:24 PM   |                    |                   |
|                                                                  | College of Arts & Sciences                                                   | 221         | 915       | 6                | Burr, Stephen          | Nov 21, 2013, 2:32 PM  |                    |                   |
|                                                                  | College of Arts & Sciences ADVANCE grant                                     | 1           | 3         | 0                | Starkey, Mary Kathryn  | Dec 23, 2015, 9:47 AM  |                    | -                 |

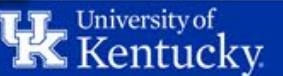

#### Structure of Tableau

| / 🏶 Workbooks - University o 🗙 🔪      |                         |                                                                  |                |               |            |                                   |                          |                        | ſ                               | Whiteay — 🗗 🗙       |
|---------------------------------------|-------------------------|------------------------------------------------------------------|----------------|---------------|------------|-----------------------------------|--------------------------|------------------------|---------------------------------|---------------------|
| ← → C 🔒 Secure   https://ar           | nalytics.uky.edu/#/worl | kbooks                                                           |                |               |            |                                   |                          |                        |                                 | 야 ☆ :               |
| 🗰 Apps 📃 UKY 🛄 Tableau 📃              | 🛛 Data Sources 📃 Of     | fice 365 📙 HANA 🝐 Analytics Team - Goc 🜛 Basecamp H              | ome 🚾 ServiceN | ow 📙 FI Refer | ences 🛄 If | RAA Administration                |                          |                        |                                 |                     |
| Kentucky.                             | Ø Search                |                                                                  |                |               |            |                                   |                          |                        | ▲ ★                             | 🚯 Conner. Whitney 🕶 |
| Projects 182 Workboo                  | ks 2,645 View           | s 11,708 Data Sources 65                                         |                |               |            |                                   |                          |                        |                                 |                     |
|                                       |                         |                                                                  |                |               |            |                                   |                          |                        | Sort by Views: All (Most-Least) | ▼                   |
| 0                                     | Name                    |                                                                  | ↓ Views: A     | II Sheets     | Size       | Project                           | Owner                    | Modified               | $\triangle$                     |                     |
|                                       |                         |                                                                  | 10,976         | 8             | 1.8 MB     | Student Success                   | Thuringer, Christopher P | Mar 28, 2018, 11:30 AM |                                 |                     |
| General Filters                       |                         | Workbooks are custom                                             | 5,878          | 3             | 77.1 KB    | Student Reports                   | Albers, Shelby D         | Dec 5, 2016, 8:38 AM   |                                 |                     |
| ¥                                     |                         | built reports created by                                         | 790            | 5             | 37.7 MB    | HRS Screens                       | Hiemstra, Heidi J        | May 17, 2017, 4:47 PM  |                                 |                     |
| Owner                                 | □ ☆ 🖻                   | IRAA or Super Users                                              | 97             | 7             | 18.6 MB    | Research & Sponsored Projects     | Wolf, Baron G            | May 2, 2018, 10:29 AM  |                                 |                     |
| Tag                                   | □ ☆ ≞                   | Like Excel Workbooks                                             | ,047           | 11            | 93.5 KB    | Student Reports                   | Albers, Shelby D         | Dec 6, 2017, 4:22 PM   |                                 |                     |
| · · · · · · · · · · · · · · · · · · · | 🗌 🏠 🗎 Red               | LIKE LACEI WORDOOKS                                              | 3,953          | 17            | 12.2 MB    | Enrollment Management             | Kirk, Anne Marie         | May 2, 2018, 12:06 PM  |                                 |                     |
| Modified on or after                  | □ ☆ ≞ Spe               | cialization                                                      | 3,728          | 6             | 109.6 KB   | Student Reports                   | Albers, Shelby D         | Mar 16, 2017, 3:45 PM  |                                 |                     |
| Modified on or before                 | 🗌 🏠 🗎 Enro              | ollment Curves by Date                                           | 3,127          | 5             | 209.0 KB   | College of Arts & Sciences        | Combs, Michelle S        | Apr 18, 2018, 11:18 AM |                                 |                     |
| Only my favorites                     | 🗌 🕁 😐 Insti             | itutional Retention Dashboard with Preliminary Data              | 2,670          | 7             | 542.1 KB   | Student Reports                   | Albers, Shelby D         | Jan 12, 2018, 11:49 AM |                                 |                     |
| Only my recently viewed               | 🗌 🕁 🔳 Mor               | thly Reports                                                     | 2,656          | 9             | 25.0 MB    | Research & Sponsored Projects     | Wolf, Baron G            | May 2, 2018, 10:22 AM  |                                 |                     |
| Has an alert                          | 🗌 🕁 😐 Plan              | t Maintenance & Facilities Dashboard                             | 2,544          | 2             | 165.8 KB   | Facilities Management             | Jones, Kevin             | Apr 3, 2018, 8:49 AM   |                                 |                     |
|                                       | 📄 🕁 🔳 Spe               | cializations Headcount Detail                                    | 2,369          | 6             | 138.3 KB   | Student Reports Detail            | Albers, Shelby D         | Mar 13, 2018, 12:06 PM |                                 |                     |
|                                       | 🗌 🕁 🔳 Majo              | or/Minor Demographics and Student Rosters                        | ••• 2,243      | 6             | 323.3 KB   | College of Arts & Sciences        | Combs, Michelle S        | Apr 23, 2018, 5:35 PM  |                                 |                     |
|                                       | 🗌 🕁 😐 Pero              | cent of Course Capacity Reached                                  | 2,236          | 3             | 118.0 KB   | College of Arts & Sciences        | Combs, Michelle S        | Jan 5, 2018, 1:49 PM   |                                 |                     |
|                                       | 🗌 🕁 🔿 Insti             | itutional Retention Dashboard with Preliminary Data              | ••• 1,967      | 15            | 594.1 KB   | Student Reports Detail            | Albers, Shelby D         | Jan 12, 2018, 11:50 AM |                                 |                     |
|                                       | 🗌 🕁 🗎 Inco              | ming Freshmen Dashboard (Admitted, Confirmed, Enrolled Students) | ••• 1,865      | 11            | 200.6 KB   | College of Arts & Sciences        | Combs, Michelle S        | Apr 18, 2018, 4:17 PM  |                                 |                     |
|                                       | □ ☆ ≜ Instr             | ructor SCH                                                       | ••• 1,791      | 10            | 721.2 KB   | Student Reports                   | Albers, Shelby D         | Dec 20, 2017, 10:10 AM |                                 |                     |
|                                       | 🗌 🏠 🗎 Clas              | ss Rosters - CON15014                                            | 1,707          | 5             | 743.0 KB   | College of Nursing Administration | Hiemstra, Heidi J        | Jan 10, 2017, 11:53 AM |                                 |                     |
|                                       | 🗌 🕁 😐 Tabl              | le of Contents Awards                                            | ••• 1,673      | 1             | 707.3 KB   | Research & Sponsored Projects     | Wolf, Baron G            | May 2, 2018, 10:31 AM  |                                 |                     |
|                                       | 🔄 📩 👜 Insti             | itutional and Regulatory Enrollment                              | ••• 1,636      | 17            | 618.6 KB   | Student Reports Detail            | Albers, Shelby D         | May 1, 2018, 4:59 PM   |                                 |                     |

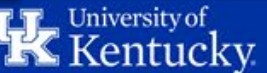

#### **Structure of Tableau**

| / 🗱 Views - University of Kent 🗙 🔪                                   |            |         |                                              |         |               |                                                         |                      |                                 |                          |                        | Whitens      | v —       | o ×       |
|----------------------------------------------------------------------|------------|---------|----------------------------------------------|---------|---------------|---------------------------------------------------------|----------------------|---------------------------------|--------------------------|------------------------|--------------|-----------|-----------|
| $\leftrightarrow$ $\rightarrow$ C $\blacksquare$ Secure   https://ar | alytics.uk | y.edu   | ı/#/views                                    |         |               |                                                         |                      |                                 |                          |                        |              |           | • ☆ :     |
| 🔛 Apps 📙 UKY 📙 Tableau 📙                                             | Data So    | urces   | 📙 Office 365 📃 HANA 🝐 Analytics Tear         | m - Goc | or Basecamp H | lome 🚾 ServiceNow 📃 FI References 🚺 IRAA Ad             | <b>ministrati</b> or |                                 |                          |                        |              |           |           |
| Kentucky.                                                            | Q s        | earch   |                                              |         |               |                                                         |                      |                                 |                          |                        | A * 0        | Conner. W | /hitney 🗸 |
| Projects 182 Workbook                                                | (S 2,645   |         | Views 11,708 Data Sources 69                 | 5       |               |                                                         |                      |                                 |                          |                        |              |           |           |
| ▼ 0 selected                                                         |            |         |                                              |         |               |                                                         |                      |                                 |                          | Sort by Views: All     | (Most-Least) | × III     |           |
| 0                                                                    |            |         | Name                                         |         | ↓ Views: All  | Workbook                                                | Sheet                | Project                         | Owner                    | Modified               |              |           |           |
| Conorol Filtoro                                                      | 1          | л.<br>М | III About & Filters                          |         |               |                                                         | 1                    | Student Success                 | Thuringer, Christopher P | Mar 28, 2018, 11:30 AM |              |           | <u> </u>  |
| Project                                                              | 1          | л.<br>Ц | III HANA Code Book                           | Viev    | ws are        | like a single                                           | 1                    | Student Reports                 | Albers, Shelby D         | Dec 5, 2016, 8:38 AM   |              |           |           |
| ¥                                                                    |            | л.<br>Ц | III Employment Verification Lo               | sh      | eet in a      | workbook                                                | 1                    | HRS Screens                     | Hiemstra, Heidi J        | May 17, 2017, 4:47 PM  |              |           |           |
| Owner                                                                | 1          | A.<br>M | II Work Orders Dashboard                     |         |               |                                                         | 1                    | Facilities Management           | Jones, Kevin             | Apr 2, 2018, 4:39 PM   |              |           |           |
| Тад                                                                  |            | л.<br>Ц | II Single Course Enrollment H                | Lik     | e a she       | et in Excel                                             | 1                    | College of Arts & Sciences      | Combs, Michelle S        | Apr 18, 2018, 11:18 AM |              |           |           |
| <b>v</b>                                                             | 1          | л.<br>Ц | II List of Fields                            |         |               |                                                         | 2                    | Student Reports                 | Albers, Shelby D         | Dec 5, 2016, 8:38 AM   |              |           |           |
| Modified on or after                                                 | 1          | л.<br>М | III Specializations Headcount                |         | 2,210         | opecializations neaucount                               | 1                    | Student Reports                 | Albers, Shelby D         | Mar 16, 2017, 3:45 PM  |              |           |           |
| Modified on or before                                                | 1          | л.<br>Ц | .II Recruiter Dashboard                      |         | 2,015         | Recruiter Dashboard                                     | 2                    | Enrollment Management           | Kirk, Anne Marie         | May 2, 2018, 12:06 PM  |              |           |           |
| Only my favorites                                                    |            | ~       | III Advisees                                 |         | 1,931         | Advisor Analytics                                       | 4                    | Student Success                 | Thuringer, Christopher P | Mar 28, 2018, 11:30 AM |              |           |           |
| Only my recently viewed                                              | 1          | A.<br>M | III Contents - Award Reports                 |         | 1,673         | Table of Contents Awards                                | 1                    | Research & Sponsored Projects   | Wolf, Baron G            | May 2, 2018, 10:31 AM  |              |           |           |
|                                                                      |            | л.<br>Ц | II College Award Summary                     |         | 1,427         | College Award Summary                                   | 1                    | Research & Sponsored Projects   | Wolf, Baron G            | May 2, 2018, 10:29 AM  |              |           |           |
|                                                                      | 1          | A.<br>M | II Registered and Non-Registered List        |         | 1,360         | Advisor Analytics                                       | 2                    | Student Success                 | Thuringer, Christopher P | Mar 28, 2018, 11:30 AM |              |           |           |
|                                                                      |            | л.<br>Ц | II Student Count                             |         | 1,247         | Major/Minor Demographics and Student Rosters            | 1                    | College of Arts & Sciences      | Combs, Michelle S        | Apr 23, 2018, 5:35 PM  |              |           |           |
|                                                                      | 1          | A.<br>M | II Course Cap Reached                        |         | 1,158         | Percent of Course Capacity Reached                      | 2                    | College of Arts & Sciences      | Combs, Michelle S        | Jan 5, 2018, 1:49 PM   |              |           |           |
|                                                                      |            | л.<br>М | II Daily Report                              |         | 1,156         | Daily GSAS Eligibility                                  | 1                    | Graduate School - Fiscal Office | Cruse, Mark D            | Jun 21, 2017, 8:35 AM  |              |           |           |
|                                                                      |            | л.<br>Ц | II Specializations Headcount - Students      |         | 1,072         | Specializations Headcount Detail                        | 2                    | Student Reports Detail          | Albers, Shelby D         | Mar 13, 2018, 12:06 PM |              |           |           |
|                                                                      |            | л.<br>Ц | II Section Cap Reached                       |         | 1,065         | Percent of Course Capacity Reached                      | 1                    | College of Arts & Sciences      | Combs, Michelle S        | Jan 5, 2018, 1:49 PM   |              |           |           |
|                                                                      |            | л.<br>Ц | Institutional Retention and Graduation Rates |         | 1,013         | Institutional Retention Dashboard with Preliminary Data | 2                    | Student Reports                 | Albers, Shelby D         | Jan 12, 2018, 11:49 AM |              |           |           |
|                                                                      |            | л.<br>M | III 2nd Fall Overall                         |         | 970           | Cohort Enrollment History                               | 1                    | Student Reports                 | Albers, Shelby D         | Dec 6, 2017, 4:22 PM   |              |           |           |
|                                                                      |            | л.<br>Ц | III VOE without Salary                       |         | 936           | L16 Employment Verification                             | 4                    | HRS Screens                     | Hiemstra, Heidi J        | May 17, 2017, 4:47 PM  |              |           | -         |

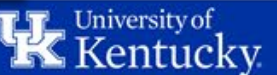

## **Finding the Travel Expense Report**

- Search any of the following
- Project: Travel
- Workbooks: Travel Expense Reports
- Tags: Travel

| Kentucky.                 | Content Users  | Groups Schedules | Tasks    | Status    | Q       |              | <b>▲</b> ₄ ★ 6 cw                                                                                                    |
|---------------------------|----------------|------------------|----------|-----------|---------|--------------|----------------------------------------------------------------------------------------------------|
| Projects 1 Workbook       | KS 10 Views 63 | Data Sources o   |          |           |         |              | ¥                                                                                                    |
| + New Project • 0 items s | selected       |                  |          |           | Sort by | Name (A–Z)   | · · · · ·                                                                                                    |
| † Name                    |                |                  | Projects | Workbooks | Views   | Data Sources |                                                                                                    |
| Travel                    |                |                  | 0        | 1         | 6       | 0            | Clear All Filters   Travel   Show all projects   Advanced Filters   Owner   Created on or after   Created on or before   v |

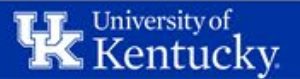

## **Favorite the Workbook**

- Favorite a workbook for quick access by clicking the star to the left
- View all starred workbooks using the top right of navigation pane

| Kentucky       | Conter             | nt Users | Groups |
|----------------|--------------------|----------|--------|
| Projects 209   | /orkbooks 1        | Views 6  | Data S |
| + New Workbook | ▼ 0 items selected |          |        |
| Name           |                    |          |        |
| 🕂 🕂 📄 Travel E | xpense Report      |          |        |
|                |                    |          |        |

|        |        | 🛦 4 📩                     | 6 CW  |
|--------|--------|---------------------------|-------|
|        |        | O Search favorites        |       |
|        |        | Salary Retraction Reports |       |
|        |        | III Summer Revenue Split  |       |
|        | Sort b | Travel Expense Report     |       |
|        | ⚠      |                           |       |
| :27 AM |        | -                         |       |
|        | -      | _                         |       |
|        |        |                           |       |
|        |        |                           |       |
|        |        | -                         | v     |
|        | -      | Owner                     |       |
|        |        |                           | Ψ     |
|        |        | Тад                       | Clear |

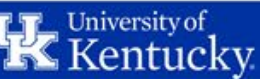

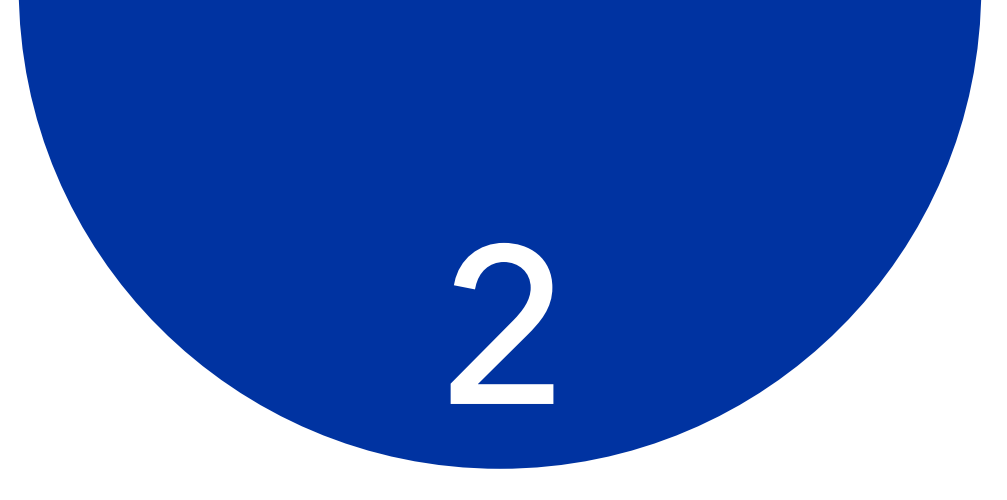

# Travel Expense Report

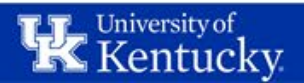

#### **Travel Expense Reports**

|                  | HR Total Travel                                            | HR Reimbursed                      | FI Reimbursed                                   |
|------------------|------------------------------------------------------------|------------------------------------|-------------------------------------------------|
|                  | Expense                                                    | Cost Assignment                    | Cost Assignment                                 |
| Purpose:         | All travel expenses,<br>including per diems<br>and mileage | Reimbursable costs                 | Reimbursable costs                              |
| Organized by:    | Traveler's <b>HR</b><br>Department                         | Traveler's <b>HR</b><br>Department | <b>FI</b> Department paying for cost assignment |
| Level of Detail: | One row per trip,                                          | One row per trip,                  | One row per trip,                               |
|                  | per traveler and                                           | traveler, per <b>cost</b>          | traveler, per <b>cost</b>                       |
|                  | <b>payment method</b>                                      | assignment                         | assignment                                      |

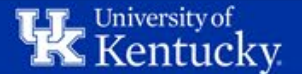

### **Navigating the Report**

| Kentucky.                                                      | Content Users           | Groups Sc     | hedules Tasks      | Status   C      | )                             |
|----------------------------------------------------------------|-------------------------|---------------|--------------------|-----------------|-------------------------------|
| Home > Travel > Travel Expense Report                          | t > Start Page - HR 🖧 🖯 | 1             |                    |                 |                               |
| $\leftarrow$ Undo $\rightarrow$ Redo $\mid\leftarrow$ Revert ( | 👌 Refresh 🛛 🎧 Pause     |               |                    |                 |                               |
| Quick Refe Start Page - HR                                     | HR Total Travel Expens  | e HR Reimburs | ed Cost Assign 4   | Start Page - FI | FI Reimbursed Cost Assignment |
| Total Trips (by HR)*                                           |                         |               |                    |                 |                               |
| 55,602                                                         |                         |               |                    |                 |                               |
| HR Department Prefix                                           | Personnel Number        |               | Trip Begin Date    |                 | GL Account                    |
| (AII) •                                                        | (AII)                   | -             | 12/16/2015         | 2/1/2217        | (AII) •                       |
|                                                                |                         |               | Q                  | D               |                               |
| HR Department Code                                             | Traveler Name           |               | Trip End Date      |                 | Country Code                  |
| (AII) •                                                        | (AII)                   |               | 12/7/2015          | 5/20/2217       | (AII)                         |
| HD Denartment                                                  | Trin Number             |               | Earliest Dosting D | iate.           |                               |
| (All)                                                          | (AII)                   | -             | 8/22/2016          | 10/26/2018      |                               |
|                                                                |                         |               | 0                  | D               |                               |
|                                                                | Trip Status             |               |                    |                 |                               |
|                                                                | (AII)                   | •             |                    |                 |                               |
|                                                                |                         |               |                    |                 |                               |
|                                                                | CANCELED                |               |                    |                 |                               |
|                                                                | COMPLETED               |               |                    |                 |                               |
|                                                                | DRAFT                   |               |                    |                 |                               |
|                                                                | OPEN                    |               |                    |                 |                               |
|                                                                | Cancel                  | Apply         |                    |                 |                               |
|                                                                |                         |               |                    |                 |                               |
|                                                                |                         |               |                    |                 |                               |
|                                                                |                         |               |                    |                 |                               |

1 Start Page – HR Controls HR tabs

Filter using drop-down Unselect All Click Apply Hold Shift to select multiples

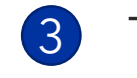

Type in dates or use slider

4 9

Start Page – Fl Controls Fl tab Same filters, but Fl Department

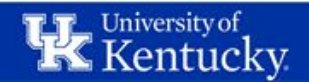

### **HR Total Travel Expense**

• Trip attributes like start/end date plus all expense amounts

| TRAVEL EXPENSE TYPES              | FLAT RATES                        | OTHER AMOUNTS        |
|-----------------------------------|-----------------------------------|----------------------|
| AIRFARE                           | MILEAGE                           | PAY ONLY REDUCTION   |
| BAGGAGE FEES                      | MEALS PER DIEM                    | PAY ONLY AMOUNT      |
| GROUND TRANSPORTATION             |                                   | PAYMENT AMOUNT       |
| LODGING                           |                                   | REIMBURSEMENT AMOUNT |
| PARKING & TOLLS                   |                                   |                      |
| CAR RENTAL                        |                                   |                      |
| GASOLINE (Rental Car Only)        |                                   |                      |
| INT'L LODGING > PER DIEM          |                                   |                      |
| OTHER EXPENSES                    |                                   |                      |
| REGISTRATION FEES                 |                                   |                      |
| SPECIAL MEALS/REQUIRED<br>BANQUET |                                   |                      |
| SUBTOTAL RECEIPTS                 | SUBTOTAL MEALS PER DIEM & MILEAGE |                      |
| TOTALTRI                          | PCOST                             |                      |

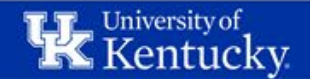

## **Reimbursed Cost Assignment**

#### • Shows reimbursed cost assignment

• Note you can apply additional filters on cost center, wbs element, etc.

| Home > Travel > Travel Expense Rep | ort > FI Reimbursed Co | st Assignment    | ☆ 01                |                  |                 |                 |              |             |            |                                         |                         |             |             |                 |                     |             |              |            |
|------------------------------------|------------------------|------------------|---------------------|------------------|-----------------|-----------------|--------------|-------------|------------|-----------------------------------------|-------------------------|-------------|-------------|-----------------|---------------------|-------------|--------------|------------|
| ← Undo → Redo ← Revert             | 🕞 Refresh 😭 Pau        | ise              |                     |                  |                 |                 |              |             |            |                                         |                         |             |             |                 | * II View: Original | 🛆 Alert     | Subscribe    |            |
| Quick Reference Start Page - HI    | R HR Total Travel E    | xpense HR        | Reimbursed          | Cost Assignn     | n Start P       | age - FI FI Rei | nbursed Cost | Assignment  |            |                                         |                         |             |             |                 |                     | -           |              |            |
|                                    |                        |                  |                     |                  |                 |                 |              | -           |            |                                         |                         |             |             |                 |                     |             |              |            |
| Total Trips (by FI)                | Travel - Reim          | bursed C         | ost Assi            | gnment (         | (FI)            |                 |              |             |            |                                         |                         |             |             |                 |                     |             |              |            |
| 45                                 | FI Department Code     | FI<br>Department | Personnel<br>Number | Traveler<br>Name | HR<br>Deparment | HR Department   | Trip Number  | Trip Status | GL Account | FI Document<br>Number                   | Cost Sequence<br>Number | Cost Center | Wbs Element | Grant<br>Number | Internal Order      | Fund        | Funds Center | Amount     |
| •                                  |                        |                  |                     |                  | 81030           | CAFE Business   | 0000058546   | POSTED      | 0000530019 | 1901563024                              | 01                      | 1012503050  | 00000000    | GMNR            |                     | 0011260200  | 1012503050   | \$197.30   |
| Cost Center                        |                        |                  |                     |                  |                 | Center          |              | Total       |            |                                         |                         |             |             |                 |                     |             |              | \$197.30   |
| (AII) •                            |                        |                  |                     |                  | 81030           | Ag Business     | 0000000655   | POSTED      | 0000530019 | 1901345457                              | 01                      | 1012583060  | 00000000    | GMNR            |                     | 0011260300  | 1012583060   | \$1,164.30 |
|                                    |                        |                  |                     |                  |                 | Center          |              | Total       |            |                                         |                         |             |             |                 |                     |             |              | \$1,164.30 |
| WbsElement                         |                        | _                |                     |                  | -               |                 | 0000007067   | POSTED      | 0000530019 | 1901377224                              | 01                      | 1012583060  | 00000000    | GMNR            |                     | 0011260300  | 1012583060   | \$58.86    |
| (AII) •                            |                        |                  |                     |                  |                 |                 |              | Total       |            |                                         |                         |             |             |                 |                     |             |              | \$58.86    |
| 4-3                                |                        |                  |                     |                  |                 |                 | 0000010045   | POSTED      | 0000530019 | 1901389148                              | 5 01                    | 1012583060  | 00000000    | GMNR            |                     | 0011260300  | 1012583060   | \$95.24    |
|                                    |                        |                  |                     |                  |                 |                 | 0000010047   | DOSTED      | 0000520010 | 1001220140                              | 01                      | 1012502050  | 00000000    | CMND            |                     | 0011260200  | 1012592050   | \$95.24    |
|                                    |                        |                  |                     |                  |                 |                 | 000001004/   | Total       | 0000550019 | 1901209149                              | . 01                    | 1012363060  | 0000000     | GIVINK          |                     | 0011200500  | 1012565060   | \$89.88    |
| Fund                               |                        |                  |                     |                  |                 |                 | 0000022661   | POSTED      | 0000530019 | 1901445286                              | 01                      | 1012583060  | 00000000    | GMNR            |                     | 0011260300  | 1012583060   | \$169.63   |
|                                    |                        |                  |                     |                  |                 |                 | 0000022002   | Total       | 0000000000 | 1901110200                              |                         | 1012000000  | 0000000     | Ginne           |                     | 0011200000  | 1012000000   | \$169.63   |
| (AII)                              |                        |                  |                     |                  |                 |                 | 0000025233   | POSTED      | 0000530019 | 1901449638                              | 01                      | 1012583060  | 00000000    | GMNR            |                     | 0011260300  | 1012583060   | \$207.58   |
|                                    |                        |                  |                     |                  |                 |                 |              | Total       |            |                                         |                         |             |             |                 |                     |             |              | \$207.58   |
|                                    |                        |                  |                     |                  |                 |                 | 0000026791   | POSTED      | 0000530019 | 1901452058                              | 01                      | 1012583060  | 00000000    | GMNR            |                     | 0011260300  | 1012583060   | \$121.10   |
|                                    |                        |                  |                     |                  |                 |                 |              | Total       |            |                                         |                         |             |             |                 |                     |             |              | \$121.10   |
| Internal Order                     |                        |                  |                     |                  |                 |                 | 0000037371   | POSTED      | 0000530019 | 1901489580                              | 01                      | 1012583060  | 00000000    | GMNR            |                     | 0011260300  | 1012583060   | \$744.47   |
| (AII) •                            |                        |                  |                     |                  |                 |                 |              | Total       |            |                                         |                         |             |             |                 |                     |             |              | \$744.47   |
|                                    |                        |                  |                     |                  |                 |                 | 0000039455   | POSTED      | 0000530019 | 1901498398                              | 01                      | 1012583060  | 00000000    | GMNR            |                     | 0011260300  | 1012583060   | \$497.04   |
|                                    |                        |                  |                     |                  |                 |                 |              | Total       |            |                                         |                         |             |             |                 |                     |             |              | \$497.04   |
|                                    |                        |                  |                     |                  |                 | CAFE Business   | 0000043340   | POSTED      | 0000530019 | 1901509633                              | 01                      | 1012583060  | 00000000    | GMNR            |                     | 0011260300  | 1012583060   | \$383.68   |
|                                    |                        |                  |                     |                  |                 | Center          |              | Total       |            |                                         |                         |             |             |                 |                     |             |              | \$383.68   |
|                                    |                        |                  |                     |                  |                 |                 | 0000045189   | POSTED      | 0000530019 | 1901524016                              | 01                      | 1012151360  | 00000000    | GMNR            |                     | 0011020100  | 1012151360   | \$751.10   |
|                                    |                        |                  |                     |                  |                 |                 |              |             |            |                                         | 02                      | 1012151370  | 00000000    | GMNR            |                     | 0011020100  | 1012151370   | \$751.10   |
|                                    |                        |                  |                     |                  |                 |                 |              | Total       |            |                                         |                         |             |             |                 |                     |             |              | \$1,502.20 |
|                                    |                        |                  |                     |                  |                 |                 | 0000010100   | 000750      | 0000000000 | 100000000000000000000000000000000000000 |                         |             | 0000000     | 01410           |                     | 00000000000 | 1010500000   | 6004 CO    |

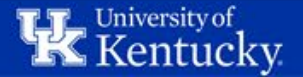

# Saving Time

#### • Pause when setting lots of filters

- Similar to Excel's "Manual Calculations"
- Click Pause > Set Filters > Click Resume again to refresh the data

| Home $\rightarrow$ Travel $\rightarrow$ Travel Expense Report $\rightarrow$ Start Page - HR $\ \ \ \ \ \ \ \ \ \ \ \ \ \ \ \ \ \ \$                                                                                                    |
|----------------------------------------------------------------------------------------------------|
| $\leftarrow$ Undo $\rightarrow$ Redo $\mid$ $\leftarrow$ Revert $\bigcirc$ Refresh $\bigcirc$ Pause                                                                                                    |
| Quick Reference Start Page - HR HR Total Travel Expense                                                                                                    |
| Total Trips (by HR)*                                                                                                    |
|                                                                                                    |
|                                                                                                    |
| Home $\rightarrow$ Travel $\rightarrow$ Travel Expense Report $\rightarrow$ Start Page - HR $\stackrel{\wedge}{\bowtie}$ $\bigcirc$ 1                                                                                                    |
| $\begin{array}{c} \text{Home > Travel > Travel Expense Report > Start Page - HR } & \textcircled{1} \\ \hline \leftarrow \text{ Undo } \rightarrow \text{ Redo } & \vdash \text{ Revert } & \textcircled{2} \text{ Refresh } & \fbox{Resume} \end{array}$ |
| Home > Travel > Travel Expense Report > Start Page - HR $\checkmark$ $\bigcirc$ 1 $\leftarrow$ Undo $\rightarrow$ Redo $\leftarrow$ Revert $\bigcirc$ Refresh $\bigcirc$ ResumeQuick ReferenceStart Page - HRHR Total Travel Expense                      |

- Create a custom view
- Set your commonly used filter settings on the Start Page
- Go to View (top right)
- Enter a name and choose whether to make it your default

| +                    | ıll            | View: 8F050 |
|----------------------|----------------|-------------|
| 8F050                |                | Save        |
| ✓ Make it my default | Make it public |             |
| My Views             |                |             |
| II 8F050 (default)   | ←              |             |
| Other Views          |                |             |
| Original             | Sii            | monds, Andy |
|                      | Ę              | } Manage _  |
| É                    | 800            | 9.600       |

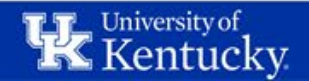

#### **Download to Excel**

- Download > Crosstab. If Crosstab is grayed out, click inside the data table. Then go to Download and Crosstab should be an option
- Note that Subtotal rows are included. Filter them out if not needed.

| •                        |            |    | A                  | В                        | С                | D                    | E           | F           | G                 |
|--------------------------|------------|----|--------------------|--------------------------|------------------|----------------------|-------------|-------------|-------------------|
| ∞ Share □ Download □ C   | omments "r | 1  | HR Department Code | HR Department            | Personnel Number | Traveler Name        | Trip Number | Trip Status | FI Document Numbe |
|                          |            | 2  | 3A000              | Controller And Treasurer | 11087            | Susan I Krauss       | 23          | POSTED      | 190133342         |
|                          |            | 3  | 3A000              | Controller And Treasurer | 11087            | Susan I Krauss       | 23          | Total       | Total             |
|                          |            | 4  | 3A000              | Controller And Treasurer | 11087            | Susan I Krauss       | 349         | POSTED      | 19013372          |
| Download                 |            | 5  | 3A000              | Controller And Treasurer | 11087            | Susan I Krauss       | 349         | POSTED      | 19013372          |
|                          |            | 6  | 3A000              | Controller And Treasurer | 11087            | Susan I Krauss       | 349         | Total       | Total             |
|                          | 201        | 7  | 3A000              | Controller And Treasurer | 11087            | Susan I Krauss       | 644         | POSTED      | 19013468          |
| Select your file format. |            | 8  | 3A000              | Controller And Treasurer | 11087            | Susan I Krauss       | 644         | POSTED      | 19013468          |
| Image                    |            | 9  | 3A000              | Controller And Treasurer | 11087            | Susan I Krauss       | 644         | POSTED      | 19013468          |
| Dett.                    |            | 10 | 3A000              | Controller And Treasurer | 11087            | Susan I Krauss       | 644         | Total       | Total             |
| Data                     | 017        | 11 | 3A000              | Controller And Treasurer | 11087            | Susan I Krauss       | 7467        | POSTED      | 19013879          |
| Crosstab                 |            | 12 | 3A000              | Controller And Treasurer | 11087            | Susan I Krauss       | 7467        | POSTED      | 19013879          |
|                          | -          | 13 | 3A000              | Controller And Treasurer | 11087            | Susan I Krauss       | 7467        | POSTED      | 19013879          |
| PDF                      |            | 14 | 3A000              | Controller And Treasurer | 11087            | Susan I Krauss       | 7467        | Total       | Total             |
| Tableau Workbook         | 017        | 15 | 3A000              | Controller And Treasurer | 20002204         | Mary M Fister-Tucker | 7126        | POSTED      | 19013773          |
|                          |            | 16 | 3A000              | Controller And Treasurer | 20002204         | Mary M Fister-Tucker | 7126        | POSTED      | 19013773          |
| Cancel                   |            | 17 | 34000              | Controller And Treasurer | 20002204         | Mary M Fister-Tucker | 7126        | POSTED      | 19013773          |

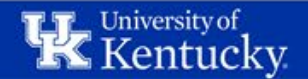

### **Download to PDF**

- Download > PDF
- Include: Specific sheets from this dashboard
- Paper Size: Unspecified

| dit | ශී Share 🖵 Download 🖵 Corr | nments |
|-----|----------------------------|--------|
|     |                            |        |
|     | Download                   |        |
| err | Select your file format.   | 20.    |
| _   | Image                      |        |
| err | Data                       | 01     |
|     | Crosstab                   |        |
|     | PDF                        |        |
| err | Tableau Workbook           | )1     |
|     | Cancel                     | с I.   |

| 0000530019 Downloa Include 0000530019 Specific | d PDF<br>sheets from this dashboard | Atlanta, G             |
|------------------------------------------------|-------------------------------------|------------------------|
| 0000530019 Include<br>Specific                 | sheets from this dashboard          | Raleigh, N             |
|                                                |                                     |                        |
| 0000530019                                     | Count Travel - Expen                | St. Louis (            |
| 0000530019 Scaling<br>Automat                  | Select All                          | Clear All<br>Charlesto |
| Paper Size Null Unspecif                       | Orientation                         | ▼ Phoenix, J           |
|                                                | Cancel Cr                           | eate PDF               |

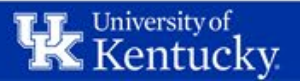

#### Let's Talk

- About Tableau
- Check out the Quick Reference Card (<u>here</u>)
- Tableau Server resource page (<u>http://www.uky.edu/iraa/tableau/</u>
- Open Labs 1st and 3rd Fridays (<u>http://www.uky.edu/iraa/open-labs</u>)
- Reach out (<u>analytics@uky.edu</u>)
- About TRIP Reimbursement
- Contact Travel Services at 859-257-5437 or email <u>trip@uky.edu</u>

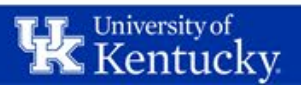